## **Opplæring – Søknadsportalen Nyt Norge**

## Hvordan opprette personlig bruker

Den største endringen for deg som tidligere har brukt saksbehandlingssystemet er at du nå får din personlige bruker. <u>Dette betyr at du må registrere deg inn på nytt</u> – selv om du har vært innlogget tidligere.

1. Trykk på «Registrer deg nå»

|         | Søknadsportalen for merkeordningen Nyt Norge                                                                                                    | Logg inn |
|---------|----------------------------------------------------------------------------------------------------|----------|
|         | Nyt Norge<br>Nyt Norge er det offisielle opprinnelsesmerket for norsk mat og drikke. Merkeordningen skal gjøre det enkelt for forbrukerne å velge norske matprodukter i butikken.<br>Registrer deg nå                                                                                                    |          |
|         | Slik tar du i bruk Nyt Norge<br>Norske forbrukere blir stadig mer opptatt av opprinnelse og preferansen for norsk mat og drikke er økende. Nyt Norge er et<br>opprinnelsesmerke for norsk mat. Alle produktør som tilfredsstiller kravene kan merkes med Nyt Norge.<br>Les mer om hvordan du tar i bruk Nyt Norge |          |
| NorskMa | 8                                                                                                    |          |

2. Fyll inn skjema og trykk på «Register deg hos oss»

| 8                                  |                 | •                       |
|------------------------------------|-----------------|-------------------------|
| Brukerregistrering                 | GDPR tillatelse | Virksomhetsregistrering |
| Brukerregistrering                 |                 |                         |
| Epost*                             |                 |                         |
| Passordet må være minst 6 karakter | er langt        |                         |
| Passord*                           |                 |                         |
| Skriv passordet på nytt            |                 |                         |
| Bekreft passord*                   |                 |                         |
| Fornavn*                           |                 |                         |
| Etternavn*                         |                 |                         |
| Mobiltelefon*                      |                 |                         |
| Telefon arbeid                     |                 |                         |
|                                    |                 |                         |

- 3. Du vil da motta en epost fra noreply@norskmat.no med en lenke for å bekrefte epostadressen din. Når du har gjort dette, går du tilbake til innloggingsiden: <a href="https://minside.nytnorge.no/">https://minside.nytnorge.no/</a>
- 4. Vi trenger ditt samtykke og du må godkjenne GDPR.

| Brukerregistrering     GDPR tillatelse     Virksom     Myt Norge - GDPR (General Data Protection Regulation)     Virksom     Virksom     Jeg samtykker til at Stiftelsen Norsk Mat sin personvernpolicy. Stiftelsen Norsk Mat sin     Jeg samtykker til at Stiftelsen Norsk Mat behandler personopplysninger om meg                                                                                                    |                                                                                                    |                                                                            |                                                      |
|----------------------------------------------------------------------------------------------------|----------------------------------------------------------------------------------------------------|----------------------------------------------------------------------------|------------------------------------------------------|
| Brukerregistrering       GDPR tillatelse       Virksomt         Nyt Norge - GDPR (General Data Protection Regulation)       Norge - GDPR (General Data Protection Regulation)       Norge - GDPR (General Data Protection Regulation)         Uitrenger ditt samtykke       Informasjonen behandles og oppbevares i tråd med Stiftelsen Norsk Mat sin personvernpolicy. Stiftelsen Norsk Mat sin personvernerklæring finner du HER.       Jeg samtykker til at Stiftelsen Norsk Mat behandler personopplysninger om meg | <b>Ø</b>                                                                                                    |                                                                            |                                                      |
| Nyt Norge - GDPR (General Data Protection Regulation)         Vi trenger ditt samtykke         Informasjonen behandles og oppbevares i tråd med Stiftelsen Norsk Mat sin personvernpolicy. Stiftelsen Norsk Mat sin personvernerklæring finner du HER.         Jeg samtykker til at Stiftelsen Norsk Mat behandler personopplysninger om meg         NESTE                                                                                                    | Brukerregistrering                                                                                                   | GDPR tillatelse                                                            | Virksomhetsregistreri                                |
| Vi trenger ditt samtykke<br>Informasjonen behandles og oppbevares i tråd med Stiftelsen Norsk Mat sin personvernpolicy. Stiftelsen Norsk Mat sin<br>personvernerklæring finner du HER.<br>Jeg samtykker til at Stiftelsen Norsk Mat behandler personopplysninger om meg<br>NESTE                                                                                                    | Nyt Norge - GDPR (General                                                                                            | Data Protection Regulation                                                 | )                                                    |
| Informasjonen behandles og oppbevares i tråd med Stiftelsen Norsk Mat sin personvernpolicy. Stiftelsen Norsk Mat sin personvernerklæring finner du HER.  Jeg samtykker til at Stiftelsen Norsk Mat behandler personopplysninger om meg NESTE                                                                                                    | Vi trenger ditt samtykke                                                                                             |                                                                            |                                                      |
| Jeg samtykker til at Stiftelsen Norsk Mat behandler personopplysninger om meg                                                                                                    |                                                                                                    |                                                                            |                                                      |
| NESTE                                                                                                    | Informasjonen behandles og oppbevares i tråd<br>personvernerklæring finner du <u>HER</u> .                           | med Stiftelsen Norsk Mat sin personvern                                    | policy. Stiftelsen Norsk Mat sin                     |
|                                                                                                    | Informasjonen behandles og oppbevares i tråd<br>personvernerklæring finner du HEB.<br>Jeg samtykker til at Stiftelse | med Stiftelsen Norsk Mat sin personverr<br>n Norsk Mat behandler personopp | policy. Stiftelsen Norsk Mat sin<br>lysninger om meg |

5. Du må så koble din personlige bruker til din bedrift/virksomhet. De bedriftene som lå inne i det gamle systemet er fortsatt registret i det nye systemet og du trenger

organisasjonsnummeret for å gå videre. Tast inn organisasjonsnummer og trykk ENTER.

|                        | Norse           |                         |
|------------------------|-----------------|-------------------------|
| Ø                      | <b>⊘</b>        | <b></b>                 |
| Brukerregistrering     | GDPR tillatelse | Virksomhetsregistrering |
| Virksomhetsregistrerin | g               |                         |
| Organisasjonsnummer*   |                 |                         |
|                        |                 |                         |

6. Etter at du har lagt inn organisasjonsnummeret, vil bedriften din automatisk komme opp i feltet under. Du må så be om tilgang og vil motta melding/epost når du er koblet til din bedrift/virksomhet.

|                                        | <b>©</b>        |                         |
|----------------------------------------|-----------------|-------------------------|
| Brukerregistrering                     | GDPR tillatelse | Virksomhetsregistrering |
| Virksomhetsregistr                     | ering           |                         |
| Organisasjonsnummer*<br>927187086      |                 |                         |
| Organisasjonsnavn*<br>RØRLEGGER 123 AS |                 |                         |
|                                        | BE OM TILGANG   |                         |

7. Du har nå laget en personlig bruker og kan gå til <u>https://minside.nytnorge.no/</u> for innlogging.